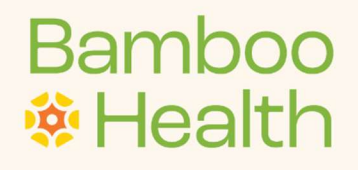

# **Treatment Connection**

Activation Guide

# Contents

| What is Treatment Connection?       | 3 |
|-------------------------------------|---|
| Next Steps                          | 3 |
| How to change the details displayed | 4 |
| Public User Request: Contact Me     | 5 |
| Example Patient Information screen: | 6 |
| Example Referral Messaging Page     | 6 |

## What is Treatment Connection?

Treatment Connection (<u>https://www.treatmentconnection.com/</u>) is a public facing website used for evidence-based assessment and referral. On Treatment Connection, any person seeking mental health and substance use disorders treatment for themselves or a loved one may find nearby state-vetted treatment providers, evaluate the type of care they need, and submit anonymous or non-anonymous referral inquiries to providers.

Treatment Connection features the Addiction Treatment Needs Assessment which includes 13 consumer-friendly questions developed with the American Society of Addiction Medicine. The assessment is used to determine the risk and severity of a person's addiction to provide guidance on the most appropriate level of care.

To use Treatment Connection, the end user inputs their ZIP code and selects details such as the distance they are willing to travel, the substances involved, and treatment type.

| CONNECTION                                                                                     | About   Privacy Login/Join Provider Network Login / Sign-up |
|------------------------------------------------------------------------------------------------|-------------------------------------------------------------|
| Are you Seeking<br>Substance Use or Mental Health Treatment?<br>Your searches are confidential |                                                             |
| Soarch                                                                                         | MA Co                                                       |
| Educational Material                                                                           | $\Gamma$                                                    |

## **Next Steps**

As a provider in the Missouri Treatment and Referral Network, you will be able to use Treatment Connection to showcase your services. We hope that this will give you more visibility across Missouri and beyond. You can tailor what you would like the public to see in terms of services, description, and phone number. A public user, after creating an account, will be able to send an inquiry if they would like to learn more about your services. This will generate a new 'referral' at your queue in MOConnect and you will be able to easily respond with a canned or custom response. <u>The users will not be able to</u> <u>message you back via the system.</u>

#### How to change the details displayed

• Log into MOConnect as you normally would and select *Service Administration* from the dropdown menu at the top right (under your name.)

| CpenBeds <sup>*</sup> Service Availability | Update Service Availability | Referral Request Status | Analytics         |               | Rec1 Admin1 +                                                  |
|--------------------------------------------|-----------------------------|-------------------------|-------------------|---------------|----------------------------------------------------------------|
| Search Criteria Additional Search Criteria | Search by Distance          |                         |                   |               | My Profile<br>Change Password                                  |
| Primary Service <b>1</b>                   | Substance                   |                         | Payments Accepted | Search by ZIP | Manage Users<br>Service Administration<br>Educational Material |
| Service Availability                       |                             |                         |                   |               | Help<br>Sign out                                               |

• Next, click the service you would like to alter.

| Manag | Manage Services                 |                 |  |  |  |  |
|-------|---------------------------------|-----------------|--|--|--|--|
|       |                                 | Add New Service |  |  |  |  |
| ID 🕶  | Primary Service -               | Status          |  |  |  |  |
| 8     | Inpatient Withdrawal Management | Active          |  |  |  |  |
| 9     | Outpatient Counseling           | Active          |  |  |  |  |

• From this page, you may opt out of displaying this service at treatmentconnection.com or you may edit the following details

- The dedicated email to receive public referral notification
- The phone number to be displayed next to your organization in the Public Facing System
- The description of your service to be displayed at the public portal
- Create a "canned" response that you can send to the inquiring individual.

| nter the dedicated email address to receive a request from public portal              | Enter public phone number for the Service*                                       |
|---------------------------------------------------------------------------------------|----------------------------------------------------------------------------------|
| Public-Facing System dedicated email                                                  | Public-Facing System dedicated phone                                             |
| Inter a description of your service to be displayed at the OpenBeds public $portal^*$ | Enter the response you would like to send to the public user, which you may edit |
| Dublic Facine Custom description of usual consistance more than approximation         | Dear Account User <id>:</id>                                                     |
| Public-Facing System description of your service; no more than 200 characters         |                                                                                  |

• Once your services are listed at treatmentconnection.com, you and your staff will be able to respond back to the public inquiries in the same manner as you would to an MOConnect referral from another provider; however, members of the public will not be able to message back. Please note that requests from the public will be marked as such so that you can easily distinguish between the two referral types.

# Example Public User Request: Contact Me

| כ                                                                                 | Angesting<br>and and                                                                                                    | 328                                                                                        |                                                                                                    | Public User<br>Request               |                    | Opened          | 779        | 328             | $\rightarrow$ |
|-----------------------------------------------------------------------------------|----------------------------------------------------------------------------------------------------|--------------------------------------------------------------------------------------------|----------------------------------------------------------------------------------------------------|--------------------------------------|--------------------|-----------------|------------|-----------------|---------------|
| 2                                                                                 | Name and Address of State                                                                                                    | 237                                                                                        |                                                                                                    | Public User<br>Request<br>Contact Me | )                  | Opened          | 539        | <u>237</u>      | $\rightarrow$ |
| 0                                                                                 | Please Cont                                                                                                    | act This Treat                                                                             | ment Requester Directly                                                                                   |                                      |                    |                 |            |                 |               |
| Th<br>coi<br>Co<br>Pa                                                             | Please Cont<br>is treatment reques<br>ntact method.<br>ontact Method: Tex<br>tient Phone:                                                                               | t <mark>act This Treat</mark><br>ter has sent an ano<br>t Mobile                           | ment Requester Directly ynmous request without setting up an acco                                         | unt. To respond to th                | iis request, plea: | se contact them | directly u | using their spe | cified        |
| 9<br>Th<br>Co<br>Pa                                                               | Please Cont<br>is treatment reques<br>ntact method.<br>ontact Method: Tex<br>tient Phone:<br>Contacted 'Please                                                          | ter has sent an ano<br>t Mobile<br>e check here after yo                                   | ment Requester Directly<br>symmous request without setting up an acco<br>u have contacted the requester   | runt. To respond to th               | nis request, plea: | se contact them | directly u | using their spe | cified        |
| 9<br>Th<br>Co<br>Pa<br>Re                                                         | Please Cont<br>is treatment reques<br>ntact method.<br>Intact Method: Tex<br>tient Phone:<br>Contacted 'Please<br>equest Informati                                      | act This Treat<br>ter has sent an and<br>t Mobile<br>e check here after yo                 | ment Requester Directly<br>aynmous request without setting up an acco<br>u have contacted the requester   | unt. To respond to th                | iis request, plea: | se contact them | directly u | using their spe | cified        |
| 9<br>Th<br>coi<br>Co<br>Pa<br>Re<br>Pa                                            | Please Cont<br>is treatment reques<br>ntact method.<br>ontact Method: Tex<br>tient Phone:<br>Contacted 'Please<br>equest Informati<br>atient ID                         | e check here after yo                                                                      | ement Requester Directly<br>aynmous request without setting up an acco<br>u have contacted the requester  | unt. To respond to th                | iis request, plea: | se contact them | directly u | using their spe | cified        |
| Thi cold Cold Pale Pale Pale Pale Bill Bill Pale Pale Pale Pale Pale Pale Pale Pa | Please Cont<br>is treatment reques<br>ntact method:<br>ontact Method: Tex<br>tient Phone:<br>Contacted 'Please<br>equest Informati<br>atient ID<br>irth Year            | act This Treat<br>ter has sent an ano<br>t Mobile<br>e check here after yo<br>on           | ment Requester Directly<br>symmous request without setting up an acco<br>u have contacted the requester   | unt. To respond to th                | nis request, plea  | se contact them | directly u | using their spe | cified        |
| Pa<br>Re<br>Bi<br>Zi                                                              | Please Cont<br>is treatment reques<br>ntact method.<br>ontact Method: Tex<br>tient Phone:<br>Contacted 'Please<br>equest Informati<br>atient ID<br>irth Year<br>ip Code | act This Treat<br>ter has sent an ano<br>t Mobile<br>e check here after yo<br>on<br>:<br>: | ment Requester Directly<br>symmous request without setting up an accord<br>u have contacted the requester | unt. To respond to th                | is request, plea   | se contact them | directly u | using their spe | cified        |

# **Example Patient Information screen:**

2penBeds\*

Request: # 288

Request Date/Time: 08-16-2019 14:21

| Request Information                                             |                         |
|-----------------------------------------------------------------|-------------------------|
| Patient ID                                                      | : 130                   |
| Are you completing an application for yourself or a loved one ? | Self<br>:               |
| Birth Year                                                      | : 1999                  |
| How long have you been using substance?                         | 3:                      |
| Which substances are you using?                                 | : Alcohol, Heroin       |
| What treatment have you had?                                    | : Outpatient Counseling |
| Are you seeking specific treatment                              | ?:                      |
| Do you have Insurance?                                          | : Yes                   |
| What insurance do you have?                                     | : Anthem                |
| Any Additional Information?                                     | : TTTTTTTT              |

# **Example Referral Messaging Page**

| Request ID 288 Back Refresh                                                                |                                                                                      |                                                |           |                                                                                                    |                                           |  |  |
|--------------------------------------------------------------------------------------------|--------------------------------------------------------------------------------------|------------------------------------------------|-----------|----------------------------------------------------------------------------------------------------|-------------------------------------------|--|--|
| Time/Date 🔹                                                                                | Name                                                                                 | Role                                           | Activity  | Action/Message                                                                                                    | Attachment                                |  |  |
| 14:25 08-16-2019                                                                           | DC2Rec3b1 User                                                                       | Receiving Service<br>Administrator             | Messaging | Dear Treatment Requester 130:<br>'hank you for your interest.<br>We would like to hear from you. Please call us at (555) 444-4444 |                                           |  |  |
| 14:21 08-16-2019                                                                           | 130                                                                                  | Requesting Patient                             | Opened    |                                                                                                    |                                           |  |  |
| 1 - 2 of 2                                                                                 |                                                                                      |                                                |           | Rows Pe                                                                                                    | Page 25                                   |  |  |
| Send Message                                                                               |                                                                                      |                                                |           | Local Action                                                                                                    |                                           |  |  |
| You may edit the messag<br>Dear Treatment Rec<br>Thank you for your<br>We would like to he | e below before sending to t<br>quester 130:<br>interest.<br>ar from you. Please call | he treatment requester<br>us at (555) 555-5555 |           | Actions are only seen locally at your organization. Add a note in the box below                                                   | id click on 'Save' for your own purposes. |  |  |